# IlmuKomputer.Com

## Menambah Lokasi Jaringan FTP pada My Computer

## I Wayan Dharmana

dharmanacyber@Gmail.com http://www.dharmanacyber.com

#### Lisensi Dokumen:

Copyright © 2003-2012 IlmuKomputer.Com Seluruh dokumen di IlmuKomputer.Com dapat digunakan, dimodifikasi dan disebarkan secara bebas untuk tujuan bukan komersial (nonprofit), dengan syarat tidak menghapus atau merubah atribut penulis dan pernyataan copyright yang disertakan dalam setiap dokumen. Tidak diperbolehkan melakukan penulisan ulang, kecuali mendapatkan ijin terlebih dahulu dari IlmuKomputer.Com.

FTP yang merupakan singkatan dari *File Transfer Protocol* adalah salah satu jaringan yang masih banyak digunakan sampai saat ini , selain HTTP. FTP sendiri merupakan sebuah sistem berbagi file dalam sebuah jaringan yang mendukung TCP/IP Protocol. Dalam sistem FTP , terdapat dua sisi utama. FTP Sever dan FTP Client.

Pada e-book berjudul *"Menambah Lokasi Jaringan FTP pada My Computer"* ini saya akan bahas mengenai cara menambahkan sebuah lokasi yang dapat digunakan untuk mengakses sebuah jaringan file FTP via Windows Explorer langsung.

Agar anda dapat menerapkan apa yang saya bahas disini , silahkan simak dengan baik langkah-langkah sebagai berikut :

1. Buka direktori My Computer.

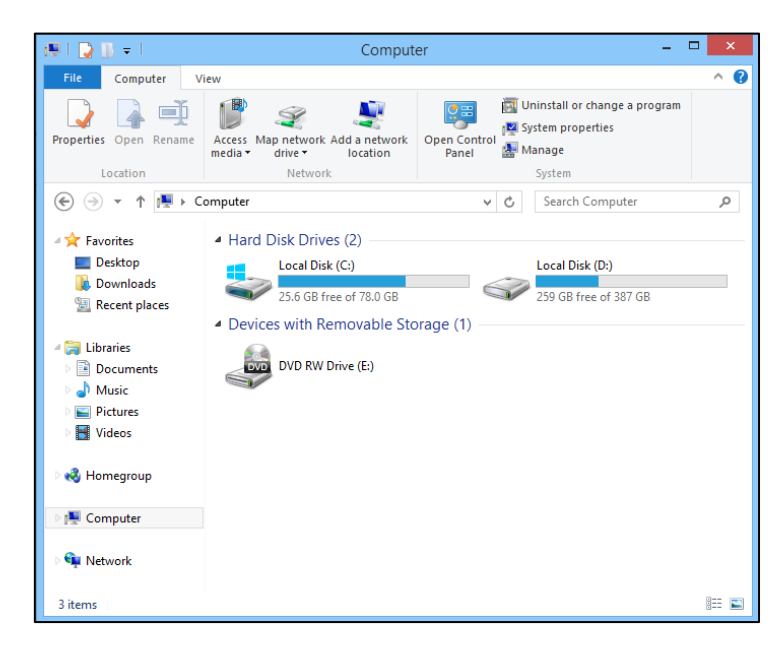

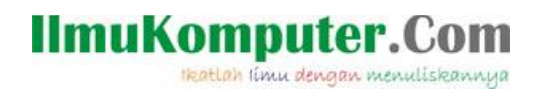

2. Klik kanan kemudian pilih opsi Add a network location .

| View                   | •      |
|------------------------|--------|
| Sort by                | •      |
| Group by               | +      |
| Refresh                |        |
| Paste                  |        |
| Paste shortcut         |        |
| Undo Delete            | Ctrl+Z |
| Add a network location |        |
| Properties             |        |

3. Atau klik menu **Add a netwok location** pada tab Computer bila anda menggunakan sistem operasi Windows 8.

| 🖳 I 🛃 I    | <u> </u> ] ≠ 1 |                      |                        | Comput                    | er                    |
|------------|----------------|----------------------|------------------------|---------------------------|-----------------------|
| File       | Computer       | View                 |                        |                           |                       |
|            |                |                      | S.                     | 2                         |                       |
| Properties | Open Rena      | me Access<br>media • | Map network<br>drive • | Add a network<br>location | Open Control<br>Panel |
| Location   |                |                      | Networl                | k                         |                       |

4. Selanjutnya pada bagian pertama, klik Next.

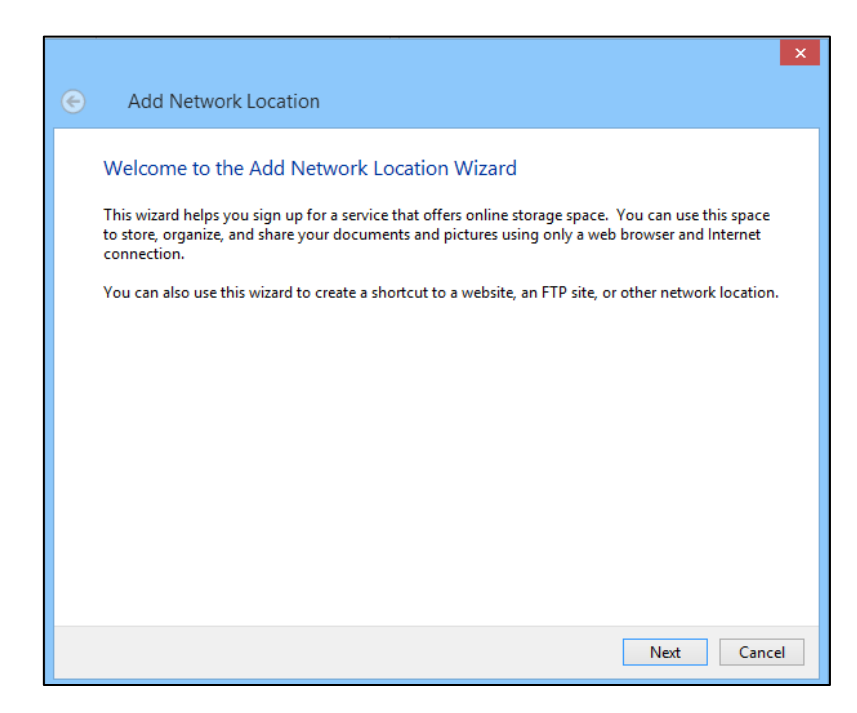

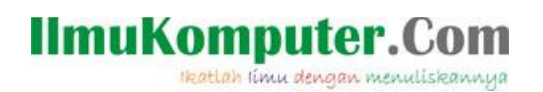

5. Pada bagian berikutnya , anda akan ditanyakan mengenai dimana anda ingin membuat lokasi jaringan FTP. Pilih saja opsi **Choose a custom network location** . Kemudian klik Next.

| ۲ | X Add Network Location                                                                               |
|---|----------------------------------------------------------------------------------------------------|
|   | Where do you want to create this network location?                                                   |
|   | Choose a custom network location<br>Specify the address of a website, network location, or FTP site. |
|   |                                                                                                    |
|   |                                                                                                    |
|   |                                                                                                    |
|   |                                                                                                    |
|   | Next Cancel                                                                                          |

6. Langkah berikutnya adalah memasukkan alamat FTP. Masukkan alamat FTP yang ingin anda tambahkan pada My Computer. Pada contoh ini saya akan coba masukkan alamat FTP Download dari Direktorat Pendidikan Sekolah Menengah Kejuruan dengan alamat <u>ftp://download.ditpsmk.net</u>. Bila sudah dimasukkan, silahkan klik Next untuk melanjutkan.

|   |                                                                                              | x  |
|---|----------------------------------------------------------------------------------------------|----|
| e | Add Network Location                                                                         |    |
|   | Specify the location of your website                                                         |    |
|   | Type the address of the website, FTP site, or network location that this shortcut will open. |    |
|   | Internet or network address:                                                                 |    |
|   | ftp://download.ditpsmk.net v Browse                                                          |    |
|   |                                                                                              |    |
|   |                                                                                              |    |
|   |                                                                                              |    |
|   |                                                                                              |    |
|   | Next Canc                                                                                    | el |

7. Apabila laman FTP memerlukan user khusus dalam mengaksesnya , silahkan ditambahkan. Caranya dengan menghilangkan centang , dan tambahkan username. Apabila tidak , centang kolom **logon anonymously** dan klik Next.

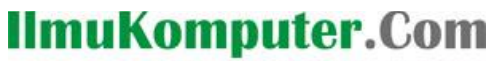

Ikatlah limu dengan menuliskannya

| ۲ | Add Net                                                                                                    | × work Location |  |  |
|---|----------------------------------------------------------------------------------------------------|-----------------|--|--|
|   | Specify a User Name and Password if Required<br>Most FTP servers allow users to log on anonymously with limited access to the server. Do you want<br>to log on anonymously? |                 |  |  |
|   | ✓ Log on anonymously                                                                                                    |                 |  |  |
|   | User name:                                                                                                    | Anonymous       |  |  |
|   |                                                                                                    |                 |  |  |
|   |                                                                                                    |                 |  |  |
|   |                                                                                                    |                 |  |  |
|   |                                                                                                    |                 |  |  |
|   |                                                                                                    |                 |  |  |
|   |                                                                                                    |                 |  |  |
|   |                                                                                                    | Next Cancel     |  |  |

8. Berikan nama pada lokasi jaringan FTP yang anda tambahkan. Kemudian klik Next.

|   | ×                                                                                                    |
|---|----------------------------------------------------------------------------------------------------|
| ¢ | Add Network Location                                                                                                    |
|   | What do you want to name this location?<br>Create a name for this shortcut that will help you easily identify this network location:<br>ftp://download.ditpsmk.net. |
|   | Type a name for this network location:<br>Download on Direktorat Pendidikan SMK                                                                                     |
|   |                                                                                                    |
|   |                                                                                                    |
|   |                                                                                                    |
|   |                                                                                                    |
|   | Next Cancel                                                                                                    |

9. Selamat ! Anda telah berhasil menambah lokasi jaringan FTP pada komputer anda. Hilangkan centang kemudian klik Finish.

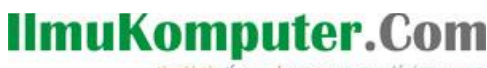

Ikatlah limu dengan menuliskannya

| Add Network Location                                                                                                    | X             |
|----------------------------------------------------------------------------------------------------|---------------|
| Completing the Add Network Location Wizard<br>You have successfully created this network location:<br><u>Download on Direktorat Pendidikan SMK</u><br>A shortcut for this location will appear in Computer.<br>Open this network location when I click Finish. |               |
|                                                                                                    | Finish Cancel |

10. Sekarang coba buka kembali My Computer. Maka anda akan menjumpai shortcut FTP baru.

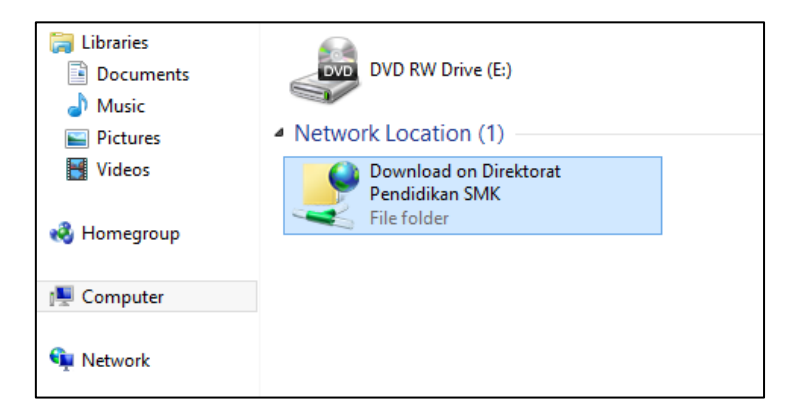

- 11. Untuk mengakses jaringan FTP tersebut, silahkan klik shortcut tersebut. Untuk membuka jaringan FTP ini , dibutuhkan koneksi internet.
- 12. Bila muncul beberapa folder dan file , maka anda telah berhasil membuka jaringan FTP. Dari sini , anda dapat mengakses hingga mengcopy file-file yang tersedia ke komputer anda. Tentunya dengan koneksi internet.

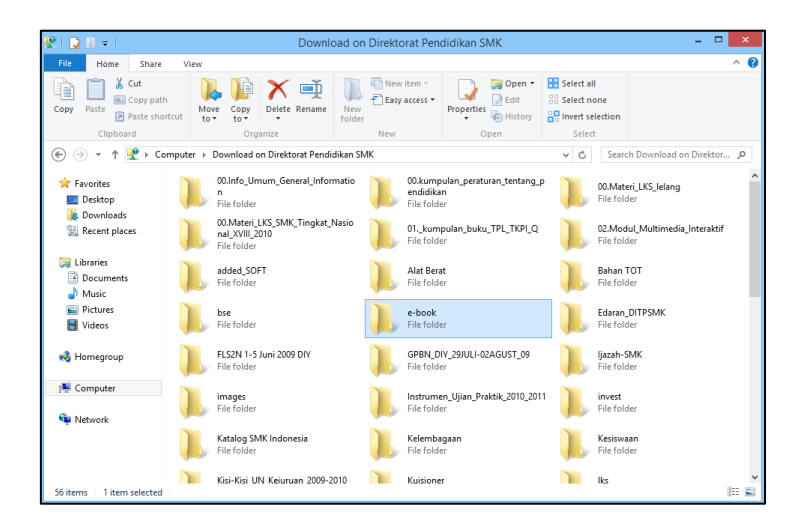

# IlmuKomputer.Com

### Referensi

Wikipedia Bahasa Indonesia Ensiklopedia Bebas. 2012. *Protokol Transfer Berkas*, http://id.wikipedia.org/wiki/protokol\_transfer\_berkas . Ahmad Aminudin. 2006. *File Transfer Protocol*, http://aminudin.net/ftp-sever .

### **Biografi Penulis**

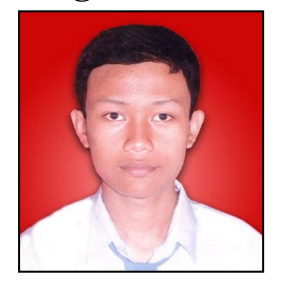

I Wayan Dharmana. Seorang siswa kompetensi keahlian Rekayasa Perangkat Lunak di SMK Negeri 1 Denpasar. Seorang web administrator sekaligus contributor di website RPLcamp. Salah satu anggota komunitas *Microsoft User Group Indonesia* (MUGI). Menjadi seorang blogger aktif yang menulis di *http://www.dharmanacyber.com*. Sebuah situs yang memuat konten Teknologi Informasi dan berbagi pengalaman. Untuk informasi lebih lengkap bisa email ke *dharmanacyber@gmail.com* atau follow twitter saya @*saiberholic*.